产品出口信息,一达通审核完毕属于待确认状态,还需您确认。

路径一(纯一达通客户&商品通客户):请【点此进入】-【选择产品】-【点击详情】-【选择一条归类信息】-【点击认可】;

也可通过以下路径操作: 【MA 系统】-【出口服务】-【下单准备】-【产品管理】-【选择产品】-【点击详情】-【选择一条归类信息】-【点击认可】;

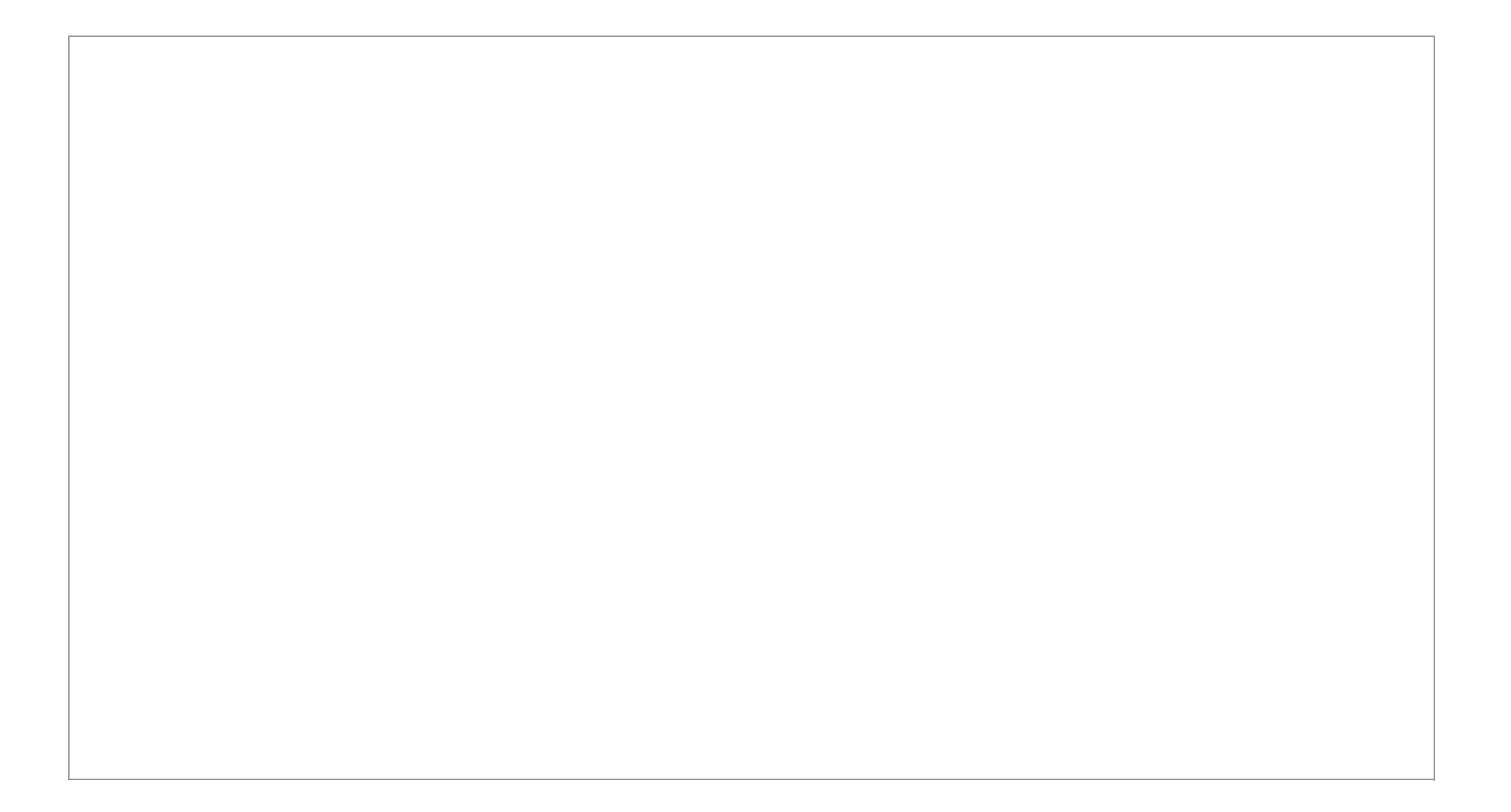

| 类信息                    |                        |       |     |          |      |          |       |           |
|------------------------|------------------------|-------|-----|----------|------|----------|-------|-----------|
| 归类编号                   | 报关品名 ⑦                 | HS 编码 | 退税率 | 服务类型     | 监管条件 | 报关需补充信息⑦ | 状态    | 操作        |
| -                      | 小郭测试                   |       | 16% | 报关、收汇、退税 |      | 品牌、型号    | 审核待确认 | 认可        |
| 2019-03-04<br>14:26:30 | 品名:小郭测试 用途:塑料的 材质: PP制 |       |     | $\sim$   |      |          |       | 不认可<br>删除 |

路径二(商品通客户):请【点此进入】-【选择产品】-【认可】;

也可通过以下路径查看:【MA系统】-【出口服务】-【产品管理】-【管理产品】-【营销信息状态选全部】-【出口信息状态选归类待确认】-【出口视图】 -【选择产品】-【认可】,在跳转界面**再点击**【认可】即完成了确认产品的动作。

| El       | Alibaba.com      | My Alibaba                    |                     |                    |            | 业务       | 成长       | 账户    | 10000000000000000000000000000000000000 | <b>6<sup>991</sup>息</b> 盒子 | 简体中文。   |
|----------|------------------|-------------------------------|---------------------|--------------------|------------|----------|----------|-------|----------------------------------------|----------------------------|---------|
| •        | 产品管理             |                               |                     |                    |            |          |          |       | ŕ                                      | 品管理调研 🖯                    | 外贸工具推荐  |
| ٦        | 发布产品             | ① 全球批发"ready to ship"火爆上线,发布更 |                     |                    |            |          |          |       |                                        |                            |         |
| Ľ        | 管理产品             | 产品列表                          |                     |                    |            |          |          |       |                                        | 添加出口信息                     | 去发布产品   |
|          | 管理产品             | 营销信息状态: 全部(1731) 审核通过(2)      | 20) 审核不通过(880)      | <b>审核中(0)</b> 草稿(7 | 75)        |          |          |       |                                        |                            |         |
| <b>.</b> | 管理橱窗产品           | 出口信息状态:全部 归类完成 归类             | 待确认 待补充材料 リ         | 3类中 归类拒绝           | 已失效        |          |          |       |                                        |                            |         |
| ÷        | 管理认证产品           | 请输入产品关键词                      | 请输入产品型号             |                    | 所有分组       |          |          | ~     | Q.搜索 清空                                | 高级搜索∨                      |         |
|          | 关联出口产品           |                               |                     |                    |            |          |          |       |                                        |                            | 兰新, 176 |
| <u> </u> | 回收站              |                               |                     |                    |            |          |          |       |                                        | -                          | 1/10    |
| â        | 上具中心<br>管理图片银行   |                               |                     |                    |            |          |          |       |                                        | 2                          | 1/18    |
|          | 管理视频银行           | 营销品名                          | 负责人                 | 出口品名               | HS code    | <u> </u> | 退柷率      | 1类状态  | 更新时间                                   | 操(                         | Έ       |
| 4        | 編辑导航模版<br>全文搜索工具 | benboo excited                | Sophialaihshdbd Mei | 竹子枕头               | 9404909000 |          | 16.00% J | 日类待确认 | 2019-03-15                             | 14:03 认道                   | য 🗸     |
|          | 管理标签             |                               | nas                 |                    |            |          |          |       |                                        |                            |         |

提醒:请在确认产品出口信息时,仔细核对品名是否可以正常开票;海关编码和退税率是否认可。

如对产品出口信息审核结果(品名、海关编码等)不认可,请点击"不认可"按钮,然后填写对应的信息提交,一达通审核人员会再次复审。

## 在产品列表页点击"认可"后进入产品详情页,系统提示补充 CIQ 代码,注意:

٠

٠

如"产品(含配件)整体外观图"、"品牌/型号确认图"、"产品内包装图"三项图片不齐全,需先补充产品图片重新审核后,再选择 CIQ 代码才能确认产品;

如"产品(含配件)整体外观图"、"品牌/型号确认图"、"产品内包装图"三项图片齐全,补充 CIQ 代码后确认产品。